## **DDIMAGES** PHOTOSHOP TUTORIAL 8

## **HOW TO TONE B&W IMAGES**

1. Load your image and select the top layer, (which will normally be the B&W convertion layer) so that when you create this layer it is above the B&W convertion layer.

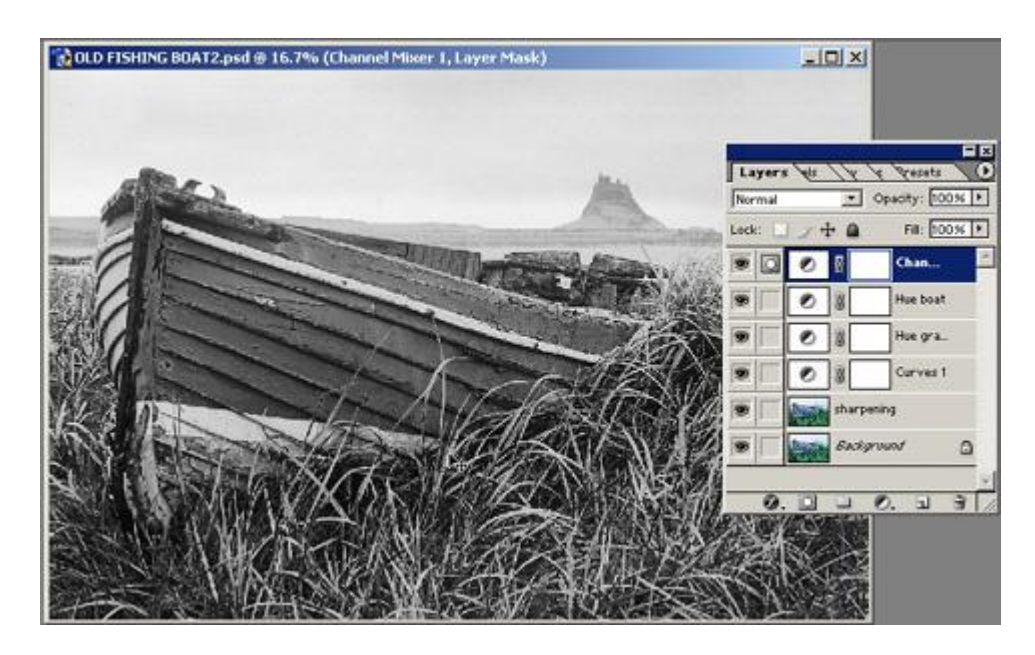

2. Select Layer/New Adjustment Layer/Hue & Saturation.

| Layer Select Filter View | Window Extensis Help                    |
|--------------------------|-----------------------------------------|
| New<br>Duplicate Layer   | re Palettes Actual Pixels Fit On Screen |
| Delete                   | AT2.psd @ 16.7% (Channel Mixer 1, Layer |
| Layer Properties         |                                         |
| Layer Style              | •                                       |
| New Fill Layer           | •                                       |
| New Adjustment Layer     | Levels                                  |
| Change Layer Content     | Curves                                  |
| Layer Content Options    | Color Balance                           |
| Туре                     | Brightness/Contrast                     |
| Rasterize                | Hue/Saturation                          |
| New Layer Based Slice    | Selective Color                         |
| Remove Layer Mask        | Channel Mixer                           |
| Disable Layer Mask       | Gradient Map                            |
| Add Vector Mask          | Invert                                  |
| Enable Vector Mask       | Threshold                               |
|                          | Posterize                               |

Page -

3. Tick the Colorize box and using the Hue slider select the Hue that you want

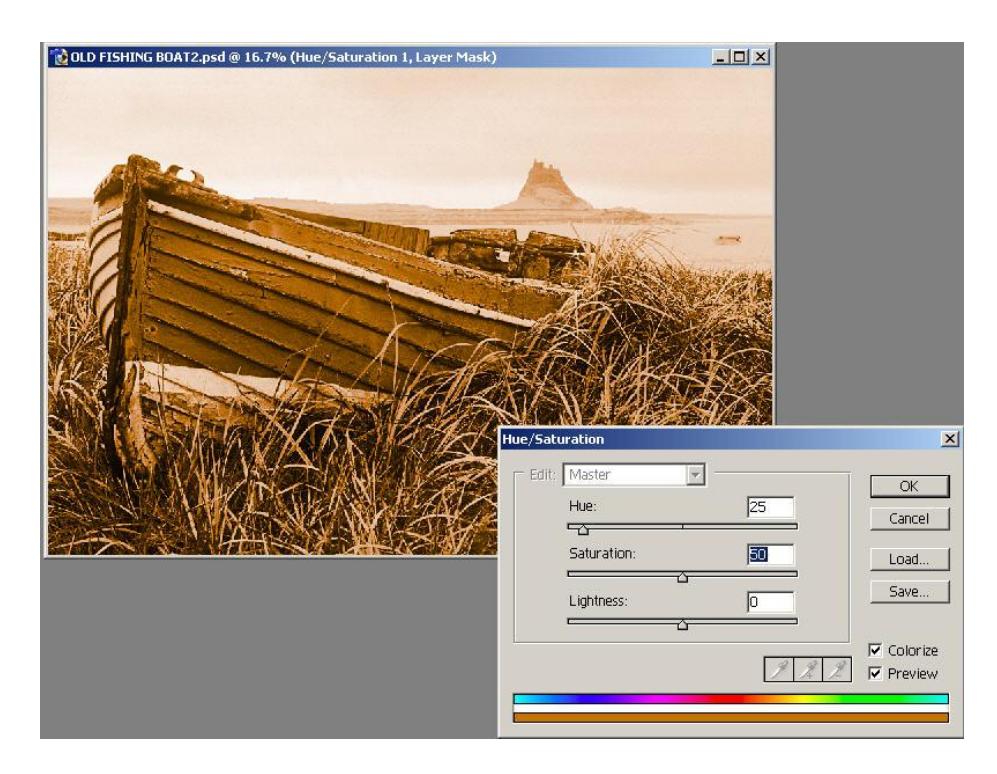

4. Alter the saturation slider until you reach the depth of colour you want, then click OK.

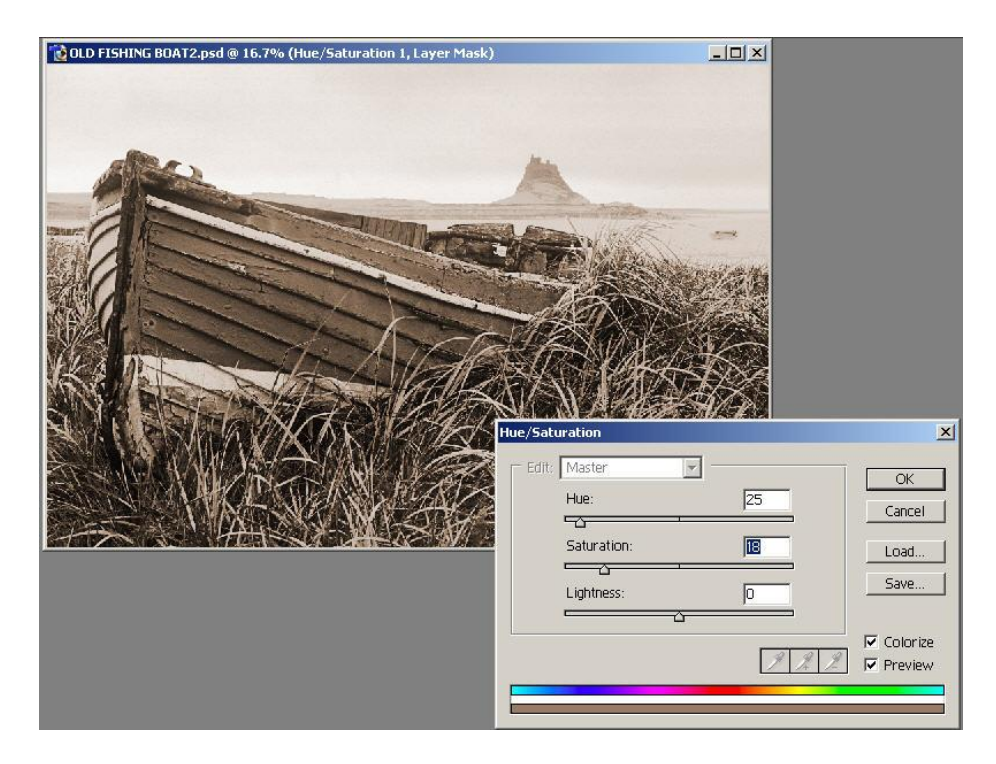

Here are two examples of this easy method of toning

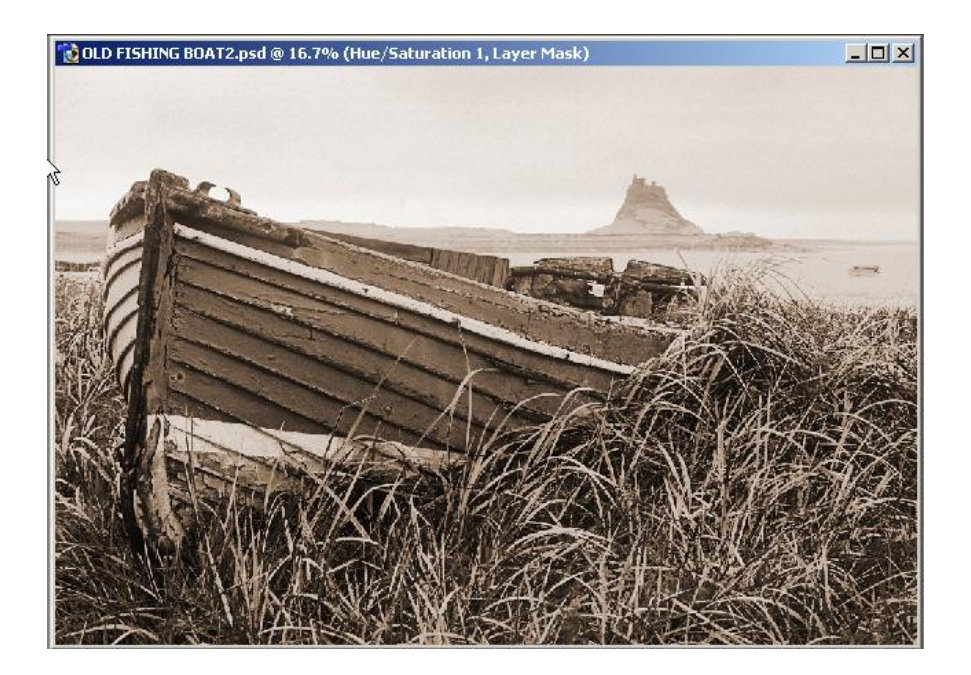

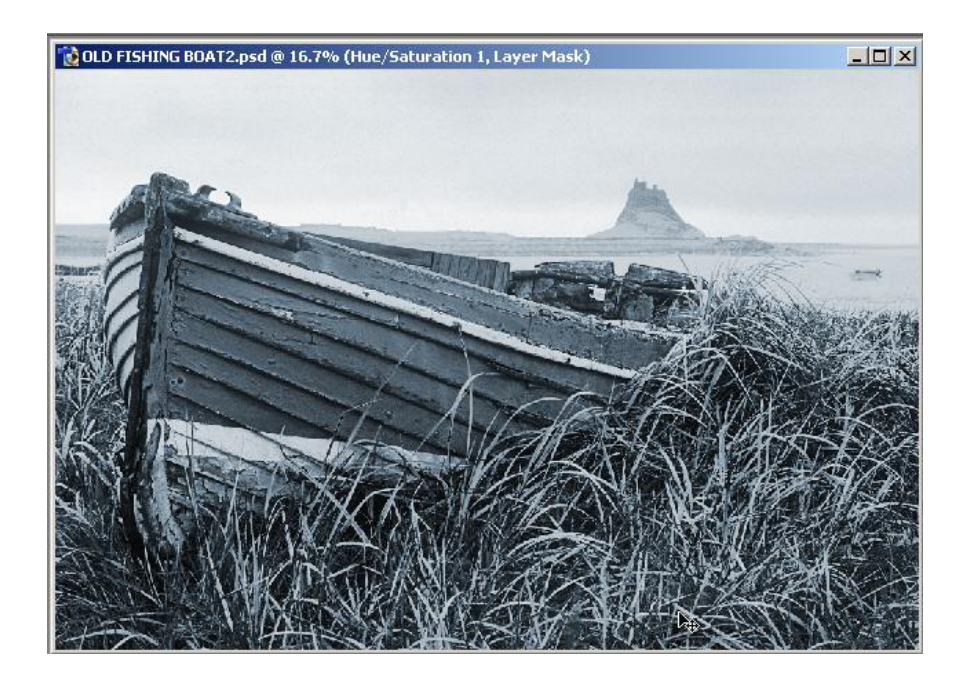

www.ddimages.co.uk